AC 14 Phonie, AC 14 WebPhonie, AC 16 WebPhonie, AC 141 WebPhonie plus

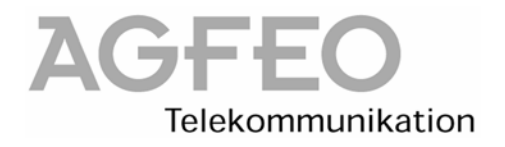

## Telepítési sorrend !

## FONTOS!!

Ha már van ISDN-kártya a számítógépben, akkor ki kell szerelni, és eltávolítani a meghajtóprogramot. Ezzel kapcsolatban a gyártó által mellékelt instrukciókat kell követni. Telepítés közben szükség lehet az operációs rendszert tartalmazó CD-lemezre. Ennek megfelelően ajánlatos előkészíteni a CD-t.

1., Szerelje fel az alközpontot a kívánt telepítési helyre

2., Kikapcsolt állapotban csatlakoztassa az USB / és a soros / kábelt a számitógépébe és az alközpontba.

- 3., Dugja be az alközpont tápegységét a 230V-os konnektorba.
- 4., Kapcsolja be a számítógépét.
- 5., Hejezze be az AGFEO –lemezt a CD meghajtóba

Először az USB meghajtóját telepítse le, majd az alközpont TK Suite programcsomagját. Telepítés után indítsa újra a számítógépet. A Tálcába / jobb alsó menüsor / meg kell jelennie az ISDN és az AGFEO ikonnak. A részletes telepítési lépéseket a kezelési kézikönyv / CD / tartalmazza.